DUOMENŲ APIE I, II IR (AR) III SĄRAŠO NARKOTINES, PSICHOTROPINES MEDŽIAGAS, NAUDOJAMAS MOKSLINIAMS TYRIMAMS PATEIKIMAS Į PTAKIS DUOMENŲ BAZĘ

1. Norėdami prisijungti prie duomenų teikimo sistemos ptakis.lt ir teikti duomenis, turėtumėte rinktis menių punktą "Prisijungti per el. valdžios vartus" — "Verslo subjektas".

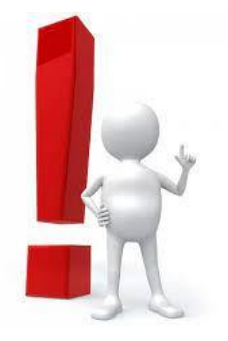

Jei prisijungimas vyko sėkmingai, turėtumėte būti sugrąžinti į ptakis.lt puslapį ir matyti įmonės pavadinimą viršuje, dešinėje pusėje.

| Mano ataskaitos                                                    | VŠĮ<br>UNIVERSITETAS |
|--------------------------------------------------------------------|----------------------|
| Mano ataskaitos                                                    | + Pildyti            |
| ~ Sąrašas tuščias ~                                                |                      |
| Sukūrė ir prižiūri A-GAIN · Privatumo politika · Vartotojo vadovas |                      |

2020 (c) Narkotinių ir psichotropinių medžiagų pirmtakų (prekursorių) teisėtos apyvartos kontrolės informacinė sistema (PTAKIS)

2.Paspaudus juridinio asmens pavadinimą ("VŠĮ UNIVERSITETAS") atsiveria langas, kuriame reikia pateikti informaciją apie juridinį asmenį bei duomenis teikiantį asmenį. Jei ūkio subjektas jungsis pirmą kartą, naudotojo anketą "Mano profilis" sistema paprašys užpildyti iš karto prisijungus prie sistemos. Atlikus veiksmus spausti "Išsaugoti".

| Mano | profilis |
|------|----------|
|------|----------|

| Kodas<br>12324214214                                                                          | Par adinimas<br>Všį UNIVERSITETAS |
|-----------------------------------------------------------------------------------------------|-----------------------------------|
| Atstovo vardas, pavardė<br>M V                                                                | El. paštas                        |
| Adresas                                                                                       | Telefonas                         |
| Šv. Stepono g. 27, Vilnius <ul> <li>Nevykdė veiklos su deklaruotinomis medžiagomis</li> </ul> | 888888                            |
|                                                                                               | Atšaukti                          |

**DĖMESIO!** Duomenis apie naudotas medžiagas galėsite suvesti tik NTAKD darbuotojui suteikus Jūsų įstaigai prieiga prie I, II ir III sąrašo narkotinių ir psichotropinių medžiagų, naudojamų moksliniams tyrimams posistemės.

| Mano ataskaitos Medžiagos 🕶                                         | Įmonė 🗗                                                                                                    |
|---------------------------------------------------------------------|----------------------------------------------------------------------------------------------------|
| Mano ataskaitos                                                     | + Pildyti                                                                                                    |
| Atmesta                                                             | Narkotinių medžiagų ir prekursorių apyvarta<br>Išankstinis pranešimas apie į oficialų sąrašą neįtrauktas medžiagas     |
| Narkotinių medžiagų ir prekursorių apyvarta                         | Išankstinis pranešimas apie IV-to sąrašo medžiagas<br>I, II, III sąrašo narkotinės ir psichotropinės medžiagos mokslui |
| Nepateikta                                                          |                                                                                                    |
| Narkotinių medžiagų ir prekursorių apyvarta                         | 2021-КЗ                                                                                                    |
| Išankstinis pranešimas apie į oficialų sąrašą neįtrauktas medžiagas | 2021-2                                                                                                    |

3. Sistema atveria duomenų teikimo langą, kuriame pasirenkate metus ir ketvirtį už kurį teiksite duomenis. Spaudžiate mygtuką "+ Nauja medžiaga".

| Mano ataskaitos Medžiagos 🕶             |                                        | (monė Đ                  |
|-----------------------------------------|----------------------------------------|--------------------------|
| Ataskaitos forma Metai                  | Ketvi<br>018 2019 2020 202 2022 2023 1 | 2 3 4                    |
| I, II, III sąrašo narkotinės<br>mokslui | ir psichotropinės medžiag              | SOS + Nauja medžiaga • • |

~ Sąrašas tuščias ~

4. Paspaudus "+Nauja medžiaga" atsiveria naujas langas "Medžiagos apyvarta", kuriame turite pasirinkti medžiagas, kurias naudojote per atsiskaitomą laikotarpį. Medžiagos pasirenkamos po vieną.

| Ataskaitos forma         | Metai           |                                                                      |
|--------------------------|-----------------|----------------------------------------------------------------------|
| I, II, III sąrašo nark 🔻 | 2016            | Medžiaga                                                             |
|                          |                 | - Pasirinkite -                                                      |
| . II. III sarašo         | narkot          |                                                                      |
| nokslui                  |                 | Kanapės (antžeminės dalys) (Cannabis plant)                          |
| lionotal                 |                 | Kanapių aliejus (Cannabis oil), išskyrus kanapių sėklų aliejų        |
|                          |                 | Kanapių derva (Cannabis resin)                                       |
|                          |                 | Kanapių ekstraktai ir tinktūros (Extracts and tinctures of cannabis) |
|                          |                 | N-metiltriptaminas (N-methyltryptamine)                              |
|                          |                 | Psilocibinas (Psilocybine)                                           |
|                          |                 | Psilocinas, psilotsinas (Psilocine, Psilotsin)                       |
|                          | Sukūrė ir priži | THC / Tetrahidrokanabinolis (Tetrahydrocannabinol)                   |
|                          |                 | •                                                                    |
| Medžiagos a              | ipyvart         | a                                                                    |
|                          |                 |                                                                      |

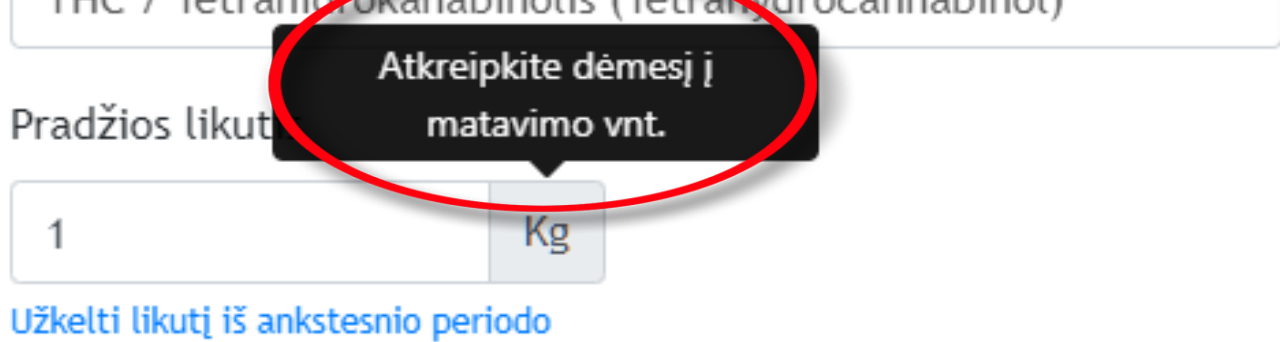

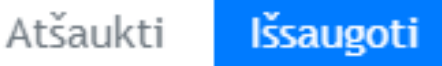

5. Pasirinkus mygtuką **"Redaguoti"**, sistema atveria "Medžiagos apyvartos" langą, kuriame galime redaguoti pateiktus duomenis apie medžiagą. Atlikus pataisymus spaudžiame "**Išsaugoti**".

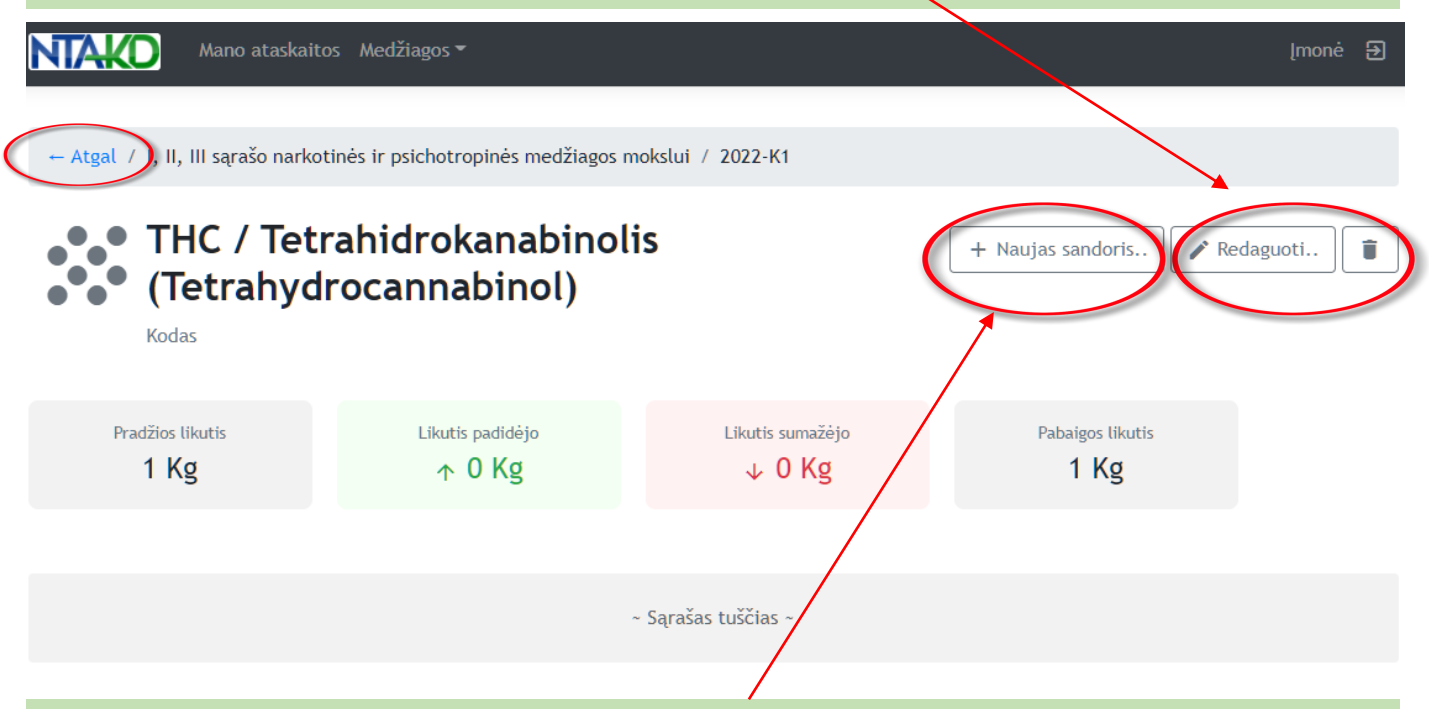

6. Toliau suvedame informaciją apie sandorius. Spaudžiame "+Naujas sandoris".

Sistema atveria naują langą **"Sandorio įvedimas"**, kuriame reikia pasirinkti veiksmus, kurie buvo atlikti su medžiaga. Užpildžius spausti **"Išsaugoti"**.

## Sandorio įvedimas

## Sandoris

Sunaudota (įmonėje)

- Pasirinkite -

Pagaminta (įmonėje)

Sunaudota (įmonėje)

Pirkta Lietuvoje

Išplatinta (parduota ar perduota) Lietuvoje (pirkėjas žinomas)

Importuota

Eksportuota

7. Suvedus duomenis ir grįžus "Atgal" galima pateikti ataskaitą spaudžiant "Pateikti ataskaitą".

**Dėmesio!!!** Prieš pateikiant ataskaitą atkreipkite dėmesį ar sistema nefiksavo pateiktuose duomenyse klaidų!

\*Nustatytas klaidas sistema pateikia geltoname fone. Klaidas privaloma ištaisyti, nes sistema neleis pateikti ataskaitos.

| Mano atask                                                             | aitos Me     | edžiagos <sup>-</sup> | •              |       |                 |        |      |         |                 |                |     |   |                     | Įmo               | nė     | € |
|------------------------------------------------------------------------|--------------|-----------------------|----------------|-------|-----------------|--------|------|---------|-----------------|----------------|-----|---|---------------------|-------------------|--------|---|
| Ataskaitos forma                                                       | Metai        | Metai                 |                |       |                 |        |      | Ketv    | /irtis          |                |     |   |                     |                   |        |   |
| I, II, III sąrašo nark 🔻                                               | 2016         | 2017                  | 2018           | 2019  | 2020            | 2021   | 2022 | 2023    | 1               | 2              | 3   | 4 |                     |                   |        |   |
| I, II, III sąrašo r<br>psichotropinės<br>Licencija · Būsena Nepateikta | narko<br>med | otinė<br>Ižiag        | es ir<br>gos n | noks  | lui             |        | +    | Nauja n | nedžia <u>r</u> | ga             | *** | • | Pateik              | ti ataskaitą      |        | Ł |
| Medžiaga                                                               |              |                       |                | Kodas | Panau<br>sritis | dojimo |      | F       | Praeito<br>I    | ketv<br>ikuti: | s   |   | Pradžios<br>likutis | Pabaigo<br>likuti | s<br>s |   |
| <ul> <li>THC / Tetrahidrokanabir<br/>(Tetrahydrocannabinol)</li> </ul> | nolis        |                       |                |       |                 |        |      |         |                 | 1 Kg           | g   |   | 1 Kg                | 0.5 K             | g (    | × |

Jei naudojote daugiau nei vieną medžiagą – suveskite duomenis apie visas medžiagas pasirinkdami "+ Nauja medžiaga", vėl kartodami duomenų pateikimo visus žingsnius.

\*Pateikus ataskaitą pasikeičia pateiktų duomenų būsena sistemoje iš "Nepateikta" į "Pateikta" bei pasikeičia ataskaitos būsenos spalva iš pilkos į geltoną. Pateikus ataskaitą, kol ji nėra patvirtinta (priimta NTAKD darbuotojų), duomenis teikiantis asmuo, gali ją atšaukti bei, esant reikalui, taisyti teikiamus duomenis. Tokiu atveju spaudžiame "Atšaukti pateikimą".

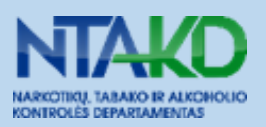